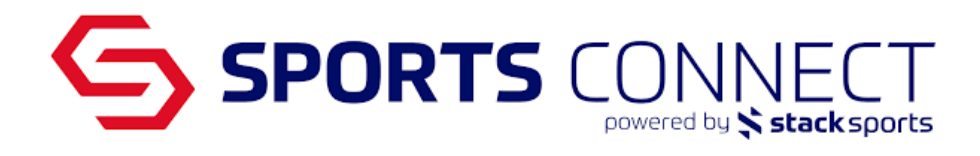

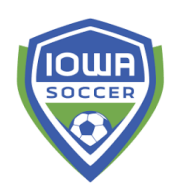

## Registering Teams to Iowa Recreational Leagues

In this documentation you will find instructions on how to register for Iowa's Rec Leagues as an Integrated Sports Connect Club user, non Sports Connect Club users and how to view registered teams.

# For Rec Leagues you can batch apply teams into a League or apply one team at a time.

## Integrated- Sports Connect Club Users

1. Create your Teams in Sports Connect Club, add 1 person (either Player or Admin) and submit teams to the Iowa Association.

| Teams                                   |             |                |                        |                     |                         | Add New Team                            |
|-----------------------------------------|-------------|----------------|------------------------|---------------------|-------------------------|-----------------------------------------|
| Program<br>Iowa Soccer Association Test |             | •              | Division<br>13U - Boys |                     |                         | Ţ                                       |
|                                         | Team Pers   | onnel (1)      | Play                   | vers (1)            |                         |                                         |
|                                         | Unallocated | Allocated<br>O | Unallocated            | Allocated<br>1      |                         |                                         |
| 13U - Boys                              |             |                |                        |                     |                         |                                         |
|                                         |             |                |                        |                     |                         | ර Stack Team App ප්                     |
| Teams                                   | TP/P        |                |                        |                     |                         | Submit Teams to Iowa Soccer Association |
| 1 Test Iowa Soccer<br>Show Details      | 0/1         |                |                        |                     |                         | A Submit Team Resync 🗉                  |
|                                         |             |                |                        | Submit Teams to lov | wa Soccer Association 👻 | Team Directory All Roster Actions 👻     |

2. Login to Association Connect via Single Sign On

| Registration → Website → Orders → Teams → Reports | Schedules - Email - Text - Store Common - Account<br>Account |
|---------------------------------------------------|--------------------------------------------------------------|
| ^                                                 | Admin Note                                                   |
| 1 Programs Available                              | Click "Add Note" to add content here.                        |
|                                                   | Add Note                                                     |

3. Once in the dashboard view, scroll down to the Team Counts widget. Click on the Total Number of Teams to view all of your teams.

| Dashboard Teams         | Players / Admins 🔻 Sche      | eduling 🔻 Reports 🔻 Mes          | saging Upload Setup 🔻 Classic V                                                                       | liew                                                             |                                     |                                                  |                                                      |      |
|-------------------------|------------------------------|----------------------------------|----------------------------------------------------------------------------------------------------|------------------------------------------------------------------|-------------------------------------|--------------------------------------------------|------------------------------------------------------|------|
| 2024 Fall               | •                            |                                  |                                                                                                    | Dem                                                              | o Club                              | / Demo Clu                                       | b / Demo Re                                          | gion |
| A Use this link landing | g.playershealth.com/iowasoco | cer-coi/ to secure your Certific | cate(s) of Insurance for the 2024-202                                                                 | 5 season.                                                        |                                     |                                                  |                                                      |      |
|                         |                              |                                  |                                                                                                    |                                                                  |                                     |                                                  |                                                      |      |
| 은 Player Counts         |                              |                                  | V Compliance                                                                                          |                                                                  |                                     |                                                  |                                                      |      |
| Players Assigned        | Players Pending              | Players Activated                | Compliance Type                                                                                       | Player/Admin                                                     | Total                               | Complete                                         | Incomplete                                           | View |
| 19                      | 104                          | 0                                | Risk Status                                                                                           | Admin                                                            | 4                                   | 0                                                | 4                                                    | Q    |
|                         |                              |                                  | Profile Photo                                                                                         | Admin                                                            | 3                                   | 1                                                | 2                                                    | Q    |
|                         | Q View All Players           |                                  | Concussion Certificate                                                                                | Admin                                                            | 3                                   | 1                                                | 2                                                    | Q    |
| 2ఫి Admin Counts        |                              |                                  | ਤ<br>孫 SafeSport                                                                                      | Admin                                                            | 3                                   | 0                                                | 3                                                    | Q    |
| Admins Assigned         | Admins Pending               | Admins Activated                 | Profile Photo                                                                                         | Player                                                           | 122                                 | 4                                                | 118                                                  | Q    |
| 2                       | 1                            | 1                                | Birth Certificate                                                                                     | Player                                                           | 122                                 | 14                                               | 108                                                  | Q    |
|                         | Q View All Admins            |                                  | lowa Soccer Medical<br>Release                                                                        | Player                                                           | 122                                 | 6                                                | 116                                                  | Q    |
| ಸಿಕ್ಕಿ Team Counts      |                              |                                  | 🗈 Bulletin Board                                                                                      |                                                                  |                                     |                                                  |                                                      |      |
| All Play Levels         | Age Group                    | ps 💌                             | Welcome to the (OrgName) Regi<br>also see other menu choices tha<br>additional capabilities and featu | strar toolset. On th<br>t support the 4 ma<br>res for managing y | ne left ha<br>ain butto<br>our leag | and side of th<br>ns. These ch<br>ue. Finally, y | e screen you w<br>oices provide<br>ou will also find | ill  |
| Total Teams <b>89</b>   | Teams Inactive               | Teams Active                     | additional menu selections in the options and selections.                                             | e form of tabbed s                                               | ections                             | tnat provide                                     | additional                                           |      |
|                         | Q View All Teams             |                                  |                                                                                                    |                                                                  |                                     |                                                  |                                                      |      |

4. In Team Lookup, you will see a list of all teams submitted from your Sports Connect Club portal, click on the Team Name you want to register.

| G s                                                       | PORTS                                                           | DON powered b                                                                                 | INE<br>9 \$ stacl      | CT<br>ksports                                              |                       |
|-----------------------------------------------------------|-----------------------------------------------------------------|-----------------------------------------------------------------------------------------------|------------------------|------------------------------------------------------------|-----------------------|
| EAM LOOKUP 2024 Fall V                                    |                                                                 |                                                                                               |                        | Demo Club / De                                             | mo Club / Demo Region |
| Show Additional Filters 😽                                 |                                                                 |                                                                                               |                        |                                                            |                       |
| Select Region Demo Region Select Age Group All Age Groups | Select Club<br>Demo Club - 0D01<br>Select Gender<br>All Genders | Select Program       V       Demo Club       Activation Status       V       No Status Filter | Se<br>v /<br>Se<br>v d | elect Play Type/Level<br>All Play Levels<br>earch Keywords | ~                     |
| Delete Selected Email Selecte                             | d                                                               |                                                                                               | Page 1                 | Reset                                                      | Search<br>I← < > →I   |
| DEL 🖂 Team ID                                             | Team Name 🔻                                                     | Lvi Age                                                                                       | Club Name              | AD PL Coad                                                 | ch                    |
| OD01-01SB12-0086                                          | Demo U12 B May 16 Team                                          | S B20                                                                                         | 12 Demo Club           | 0 0                                                        | D                     |
| □ □ 0D01-01SB13-0085                                      | Demo Club 25- G2010                                             | S B20                                                                                         | 13 Demo Club           | 0 0                                                        | D                     |

5. Once the team pulls up, click on the Tournament tab and select the league name from the drop-down menu. Click Register.

| Teams / Find,                                                 | Edit, Delete                                   | a Team                | Lookup Team                                                                                                    |                      | 1 of 67 1     | Next Team >> |
|---------------------------------------------------------------|------------------------------------------------|-----------------------|----------------------------------------------------------------------------------------------------|----------------------|---------------|--------------|
| Demo U12 B M<br>0D01-01SB12-0086                              | May 16 Team                                    |                       |                                                                                                    |                      |               |              |
| Team Details                                                  | Roster Admin                                   | Roster Player         | Ready for Activation?                                                                                                    | 8 Team Roster        | Travel Roster | Tournament   |
| To register for a tou<br>Tournaments Ope<br>Select A Tourname | rnament, select tr<br>n For Registratic<br>ent | ne tournament yo<br>n | u wish to apply for and the second second seco | nen click the Regist | er button.    |              |

6. On the Team Info tab please make sure to list your black out dates and answer all questions.

#### \*\*You will have time later to add team contacts and player roster information.

7. If you are using the Declare Multiple Teams feature you can go back into the specific team and Add any comments or additional information you wish the League to note.

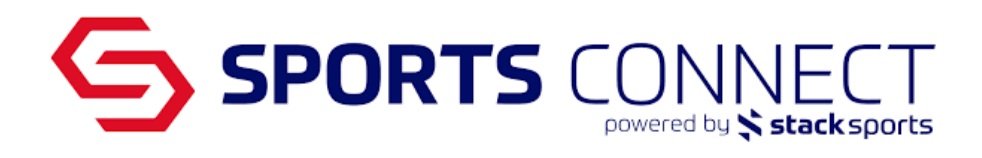

| mo Club - B2010 Blue - Boys 14U<br>01-01SB10-0089   2024 Fall Status: Not Activated - Reqs Not Met                                                             |
|----------------------------------------------------------------------------------------------------|
| Team Info Comments Review                                                                                                    |
| view Comments Window<br>ase use the space below to provide any additional team information that will assist the league with divisional placement and/or schedu |
| Comments<br>No comments have been defined for this application                                                                                                 |
|                                                                                                    |
|                                                                                                    |
|                                                                                                    |
| d Comments Window (attached with this application)                                                                                                    |
| r scheduling purposes please consider                                                                                                    |
|                                                                                                    |
|                                                                                                    |
| Add Commante   Continue >>                                                                                                    |

8. Once on the Review tab click Submit Application.

| Demo Club - B2010 - Boys 14U<br>0D01-01SB10-0081   2024 Fall Status | : Not Activated - Reqs Not Met Sand Mail <- Back to Team |
|---------------------------------------------------------------------|----------------------------------------------------------|
| Team Info Comments Review                                           |                                                          |
| Review Application                                                  | rint Page Submit Application                             |
| Shown below is the application that this user submi                 | tted.                                                    |

YOU MUST SUBMIT YOUR APPLICATION BY CLICKING THE "SUBMIT APPLICATION" BUTTON ABOVE IN ORDER TO COMPLETE YOUR APPLICATION

9. Once you have submitted your teams application if you have additional teams please repeat the process.

| Demo Club - B2010 Blue - Boys 14U<br>0D01-01SB10-0089   2024 Fall Status: Not Activated - Reqs Not Met |  |
|----------------------------------------------------------------------------------------------------|--|
| Team Info Comments Review                                                                              |  |

#### Thank you for using our new Online Application system.

Thank you for submitting your Team Application. Please stay tuned for future League Communications. If you have questions please contact mwilson@iowasoccer.org.

You can register one team at a time or use the Declare Multi Teams where you can batch apply multiple teams at once.

| Q                |                                                                                           |                                  |              |         |
|------------------|-------------------------------------------------------------------------------------------|----------------------------------|--------------|---------|
| lowa So          | occer Association                                                                         |                                  | Event        | Club    |
| Dashboard        | Teams  Players / Admins  Scheduling  Reports  Messaging Upload Setup                      | <ul> <li>Classic View</li> </ul> |              |         |
| 2024 Fall        | Team Lookup                                                                               | Demo C                           | lub / Demo   | Region  |
| 20241 all        | Create                                                                                    | Benno o                          | Idd / Define | Shegion |
| 🔺 Use this li    | Team Creation Matrix h.com/iowasoccer-coi/ to secure your Certificate(s) of Insurance for | the 2024-2025 season.            |              |         |
|                  | Travel Requests                                                                           |                                  |              |         |
| \Xi Filter Dashb | Post Travel Changes                                                                       |                                  |              |         |
|                  | Core Checking                                                                             |                                  |              |         |
| Program — All    | Team Queue                                                                                | Age Group                        |              | •       |
|                  | Team Cross League                                                                         |                                  |              |         |
| _                | Declare Multi Teams                                                                       |                                  |              |         |
| 음 Player Coun    | ts 🛷 Compliance                                                                           |                                  |              |         |

- 1. Select a tournament/ league name from the drop-down menu. Click Start Application.
- Select search criteria from the various dropdown menus and choose Search. Only teams that meet the qualifications to play in the respective tournament/ league will appear in the search results.
- 3. Checkboxes across from teams you wish to apply. Once selections have been made, click Apply Teams
- 4. The Submit screen will display all the teams you have selected on the previous page. If a team was selected in error, click the Remove link across from the team name to eliminate them from this list. Once the list of teams has been verified, click Submit Applications.
- 5. Teams have now been submitted into the tournament/ league play. You may click on the order number to pay or submit payment information at a later time by going to the Team's tournament tab.
- Return to each team's individual application: Teams > Team Lookup > Search team > Click the Tournament tab > Click the edit pencil next to tournament name > Select the appropriate age group for the team.

| <b>S</b>                                                                                                    | PORT                                                                                                    | S CC                                                                                                    | DNN<br>rered by 🛠                                           |                                                                                  | .5                                                |            |
|----------------------------------------------------------------------------------------------------|----------------------------------------------------------------------------------------------------|----------------------------------------------------------------------------------------------------|-------------------------------------------------------------|----------------------------------------------------------------------------------|---------------------------------------------------|------------|
| AM LOOKUP 2024 Fall / 20                                                                                                    | 25 Spring 👻                                                                                                    |                                                                                                    |                                                             |                                                                                  | K Back to Tea                                     | am Lookup  |
| ms / Find, Edit, Delete a Team                                                                                                    |                                                                                                    |                                                                                                    |                                                             |                                                                                  | <                                                 | 6 of 72 💙  |
| <b>emo Club - B2008</b><br>101-015808-0048<br>icam Details Roster Admin Roster Pk                                                                                                    | ayer Not Ready for Activation? 🧐 Te                                                                                                    | eam Roster Travel Roster                                                                                        | Tournament                                                  |                                                                                  |                                                   |            |
| Sectored age and some                                                                                                    |                                                                                                    |                                                                                                    |                                                             |                                                                                  |                                                   |            |
| isted below are the tournament appli<br>o view/edit the application please clin<br>Tournaments Registered To                                                                                                    | cations this team has applied for.<br>ck "edit icon" next to the application w<br>Flight Orde                                                                                                    | vish to edit.<br>r # A                                                                                          | so oo                                                       | Amount Due                                                                       |                                                   | ation      |
| isted below are the tournament appli<br>o view/edit the application please clir<br>Tournaments Registered To<br>ISL STATE LEAGUE FALL 2024                                                                                                    | cations this team has applied for.<br>ck "edit icon" next to the application w<br>Flight Orde                                                                                                    | vish to edit.<br>r # /                                                                                          | Nmount Paid<br>\$0.00                                       | Amount Due<br>\$0.00                                                             | 🖉 - Edit Applica                                  | ation      |
| isted below are the tournament appli<br>o view/edit the application please clin<br>Tournaments Registered To<br>ISL STATE LEAGUE FALL 2024<br>1. Tournament and L<br>Teams Just Submi                                                                                                    | cations this team has applied for.<br>ck "edit icon" next to the application w<br>Flight Orde<br>.eague 2. Teams 3. Sub                                                                                                    | vish to edit.<br>r # /                                                                                          | xmount Paid<br>\$0.00                                       | Amount Due<br>\$0.00                                                             | P - Edit Applic                                   | ation<br>0 |
| isted below are the tournament appli<br>o view/edit the application please clin<br>Tournaments Registered To<br>ISL STATE LEAGUE FALL 2024<br>1. Tournament and L<br>Teams Just Submi<br>You may click on order num                                                                           | cations this team has applied for.<br>ck "edit icon" next to the application w<br>Flight Orde<br>.eague 2. Teams 3. Sub<br>itted<br>nber to pay or pay later from Te                                                         | vish to edit.<br>r # / /<br>mit<br>eam's tournament tab.                                                        | xmount Paid<br>\$0.00                                       | Amount Due<br>\$0.00                                                             | C - Edit Apple                                    | ation      |
| isted below are the tournament appli<br>o view/edit the application please clir<br>Tournaments Registered To<br>ISL STATE LEAGUE FALL 2024<br>1. Tournament and L<br>Teams Just Submi<br>You may click on order nun<br>TeamCode<br>CS01-01CG11-0028                                           | cations this team has applied for.<br>ck "edit icon" next to the application w<br>Flight Orde<br>.eague 2. Teams 3. Sub<br>itted<br>nber to pay or pay later from Te<br>Team<br>Soccer Connec - GU1 1                        | vish to edit.<br>r # /                                                                                          | Vinount Paid<br>\$0.00<br>OrderNum<br>2-6498254             | Amount Due<br>\$0.00<br>Age<br>Girls Under 11                                    | Contrab<br>Go                                     | ation      |
| Isted below are the tournament applie<br>o view/edit the application please clic<br>Tournaments Registered To<br>ISL STATE LEAGUE FALL 2024<br>1. Tournament and L<br>Teams Just Submi<br>You may click on order nun<br>TeamCode<br>CS01-01CG11-0028<br>CS01-01CG13-0031                      | cations this team has applied for.<br>ck "edit icon" next to the application w<br>Flight Orde<br>.eague 2. Teams 3. Sub<br>itted<br>nber to pay or pay later from Te<br>Team<br>Soccer Connec - GU11                         | vieh to edit.<br>r # / / mit eam's tournament tab.<br>Status I Submitted Submitted Submitted                    | xmount Paid<br>\$0.00<br>OrderNum<br>2-6498254<br>2-6498254 | Amount Due<br>\$0.00<br>Age<br>Girls Under 11<br>Girls Under 13                  | C - Edit Applic<br>2-                             | ation      |
| Isted below are the tournament applie<br>o view/edit the application please clin<br>Tournaments Registered To<br>ISL STATE LEAGUE FALL 2024<br>1. Tournament and L<br>Teams Just Submi<br>You may click on order num<br>Team Code<br>CS01-01CG11-0028<br>CS01-01CG13-0031<br>CS01-01CG12-0029 | cations this team has applied for.<br>ck "edit icon" next to the application w<br>Flight Orde<br>.eague 2. Teams 3. Sub<br>itted<br>nber to pay or pay later from Te<br>Team<br>Soccer Connec - GU13<br>Soccer Connec - GU13 | vish to edit.<br>r # / /<br>mit<br>eam's tournament tab.<br>Status<br>1 Submitted<br>3 Submitted<br>2 Submitted | 0rderNum<br>2-6498254<br>2-6498254                          | Amount Due<br>S0.00<br>Age<br>Girls Under 11<br>Girls Under 13<br>Girls Under 12 | C-Edit Applic<br>Co-<br>TourTab<br>Go<br>Go<br>Go | ation (    |

## Non- Sports Connect Club Users

- 7. Create teams in Association https://iowasoccer.sportsaffinity.com
- 8. If you don't have your username and password please either contact support 800-808-7195 or the State Office
- 9. Click on Teams in the Navigation
  - i. Click Create to create one team at a time
  - ii. Click Team Creation Matrix to create multiple teams at once

| Gs             | PORTS                |                                 |                                  |
|----------------|----------------------|---------------------------------|----------------------------------|
| Dashboard      | Teams 🔻 Players /    | Admins 🔻 Reports 🔻 Upload Setup | <ul> <li>Classic View</li> </ul> |
| Fall 2022-2023 | Team Lookup          | -                               | Soccer Connect D                 |
|                | Create               |                                 |                                  |
| — Filter Dashh | Team Creation Matrix |                                 |                                  |
|                | Travel Requests      |                                 |                                  |
| Program —      | Post Travel Changes  | Play Type                       | Age Grou                         |
| АП             | Core Checking        |                                 |                                  |
|                | Declare Multi Teams  |                                 |                                  |

10. For the Team Name make sure you include your **Club's Name and Age**, this will help with team placement.

| se the forms to create a new Team within a                                                                                                    | Select Region*                                  |                    |  |  |  |
|----------------------------------------------------------------------------------------------------|-------------------------------------------------|--------------------|--|--|--|
| Club in this league of registration.                                                                                                    | Demo Region                                     | ~                  |  |  |  |
| Create Multiple Teams                                                                                                    | Select Club*                                    | ~                  |  |  |  |
| o add Multiple Teams, use the Team Creation                                                                                                    | Select Program*                                 | ~                  |  |  |  |
| ge groups and genders.                                                                                                    | Select Season*                                  | ·                  |  |  |  |
| are required fields                                                                                                    | 2024 Fall 🗸                                     |                    |  |  |  |
|                                                                                                    | Team Level* Gender                              | Age Group*         |  |  |  |
| lick on the image below to access the team                                                                                                    | Team Name                                       |                    |  |  |  |
| readon matrix.                                                                                                    | Demo Club - B2010 Blue                          |                    |  |  |  |
| A CALENDARIA AND A CALENDARIA AND A CALE | Team ID (4 numbers are edit<br>0D01-01SB10-0089 | able)*             |  |  |  |
|                                                                                                    | Jersey Home Colors                              | Jersey Away Colors |  |  |  |
|                                                                                                    | Shorts Home Colors                              | Shorts Away Colors |  |  |  |
|                                                                                                    |                                                 |                    |  |  |  |
| an Bar jan<br>ani Bar Jana Jan                                                                                                    | Socks Home Colors                               | Socks Away Colors  |  |  |  |
| Team Creation Matrix                                                                                                    | Taam Spansor                                    |                    |  |  |  |
|                                                                                                    |                                                 |                    |  |  |  |
|                                                                                                    |                                                 |                    |  |  |  |

11. Once Teams are created, from the main navigation, hover over Teams and select Declare Multi Teams.

| SPORTS CONNECT   |                                                           |                                                        |                                |  |  |  |  |  |  |
|------------------|-----------------------------------------------------------|--------------------------------------------------------|--------------------------------|--|--|--|--|--|--|
| lowa So          | ccer Association                                          |                                                        | Event Club                     |  |  |  |  |  |  |
| Dashboard        | Teams   Players / Admins   Scheduling   Reports           | ▼ Messaging Upload Setup ▼ Classic View                |                                |  |  |  |  |  |  |
| 2024 Fall        | Team Lookup                                               |                                                        | <b>Demo Club</b> / Demo Region |  |  |  |  |  |  |
| 202410           | Create                                                    |                                                        | Benne olab / Benne Region      |  |  |  |  |  |  |
| 🔺 Use this li    | Team Creation Matrix th.com/iowasoccer-coi/ to secure you | r Certificate(s) of Insurance for the 2024-2025 season | l.                             |  |  |  |  |  |  |
|                  | Travel Requests                                           |                                                        |                                |  |  |  |  |  |  |
| \Xi Filter Dashb | Post Travel Changes                                       |                                                        |                                |  |  |  |  |  |  |
|                  | Core Checking                                             |                                                        |                                |  |  |  |  |  |  |
| All              | Team Queue                                                | Age Group                                              | •                              |  |  |  |  |  |  |
|                  | Team Cross League                                         |                                                        |                                |  |  |  |  |  |  |
|                  | Declare Multi Teams                                       |                                                        |                                |  |  |  |  |  |  |
| 은 Player Coun    | s                                                         | V Compliance                                           |                                |  |  |  |  |  |  |

- 12. Select a tournament/ league name from the drop-down menu. Click Start Application.
- 13. Select search criteria from the various dropdown menus and choose Search. Only teams that meet the qualifications to play in the respective tournament/ league will appear in the search results.
- 14. Checkboxes across from teams you wish to apply. Once selections have been made, click Apply Teams
- 15. The Submit screen will display all the teams you have selected on the previous page. If a team was selected in error, click the Remove link across from the team name to eliminate them from this list. Once the list of teams has been verified, click Submit Applications.
- 16. Teams have now been submitted into the tournament/ league play. You may click on the order number to pay or submit payment information at a later time by going to the Team's tournament tab.

| 1. Tournament and L | .eague 2. Teams 3. Submit |                  |           |                |         |
|---------------------|---------------------------|------------------|-----------|----------------|---------|
| Teams Just Submi    | itted                     | s tournamont tab |           |                |         |
| TeamCode            | Team                      | Status           | OrderNum  | Age            | TourTab |
| CS01-01CG11-0028    | Soccer Connec - GU11      | Submitted        | 2-6498254 | Girls Under 11 | Go      |
| CS01-01CG13-0031    | Soccer Connec - GU13      | Submitted        | 2-6498254 | Girls Under 13 | Go      |
| CS01-01CG12-0029    | Soccer Connec - GU12      | Submitted        | 2-6498254 | Girls Under 12 | Go      |

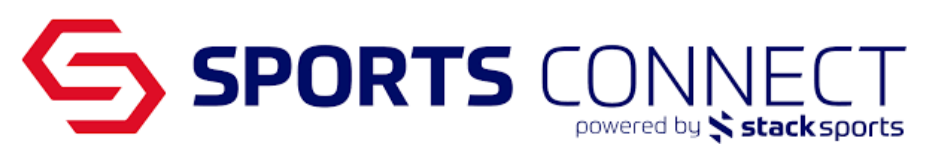

17. Return to each team's individual application: Teams > Team Lookup > Search team > Click the Tournament tab > Click the edit pencil next to tournament name > Select the appropriate age group for the team.

| TEAM LOOKUP 2024 Fall / 2025 Spring  Category Control Control |                                                         |                                      |                 |           |            |                      |  |  |  |  |
|----------------------------------------------------------------------------------------------------|---------------------------------------------------------|--------------------------------------|-----------------|-----------|------------|----------------------|--|--|--|--|
| Demo Club - B2008<br>0001-015808-0048                                                                                                    |                                                         |                                      |                 |           |            |                      |  |  |  |  |
| Team Details Roster Admin Roster Play                                                                                                    | er Not Ready for Activati                               | on? ⊗ Team Roster                    | Travel Roster T | ournament |            |                      |  |  |  |  |
| Listed below are the tournament applic<br>To view/edit the application please clici                                                                                                    | ations this team has app<br>« "edit icon" next to the a | plied for.<br>pplication wish to edi | it.             |           |            |                      |  |  |  |  |
| Tournaments Registered To                                                                                                    | Flight                                                  | Order #                              | Am              | ount Paid | Amount Due | 🖉 - Edit Application |  |  |  |  |
| ISL STATE LEAGUE FALL 2024                                                                                                    |                                                         |                                      |                 | \$0.00    | \$0.00     | 8-0                  |  |  |  |  |
|                                                                                                    |                                                         |                                      |                 |           |            |                      |  |  |  |  |

### \*\*You will have time later to add team contacts and player roster information.

18. Add any comments or additional information you wish the League to note.

| emo Club - B2010 Blue - Boys 14U<br>D01-01SB10-0089   2024 Fall Status: Not Activated - Reqs Not | Met                    |                               |
|--------------------------------------------------------------------------------------------------|------------------------|-------------------------------|
| Team Info Comments Review                                                                        |                        |                               |
| lease use the space below to provide any additional team information that will assist th         | e league with division | al placement and/or schedulin |
| Comments                                                                                         |                        |                               |
| No comments have been defined for this application                                               |                        |                               |
|                                                                                                  |                        |                               |
|                                                                                                  |                        |                               |
|                                                                                                  |                        |                               |
|                                                                                                  |                        |                               |
|                                                                                                  |                        |                               |
|                                                                                                  |                        |                               |
| Add Comments Window (attached with this application)                                             |                        |                               |
| or scheduling purposes please consider                                                           |                        |                               |
|                                                                                                  |                        |                               |
|                                                                                                  |                        |                               |
|                                                                                                  |                        |                               |
|                                                                                                  |                        |                               |
|                                                                                                  | Add Comments           | Continue >>                   |

19. Once on the Review tab click Submit Application.

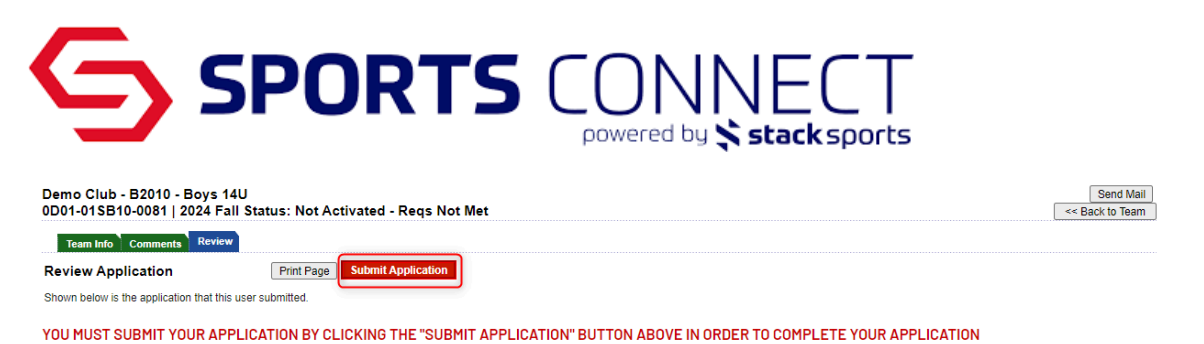

- 20. Once you have submitted your teams application if you have additional teams please repeat the process.

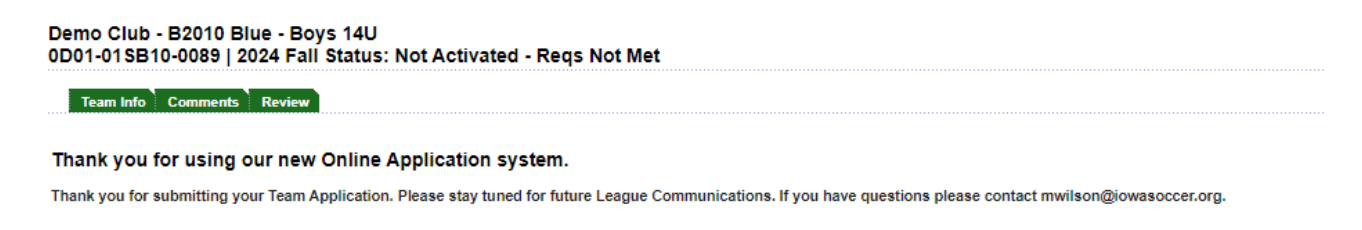

## View Teams that are Registered

#### Team Lookup

1. Click on Teams in the navigation bar, select Team Lookup

| Dashboard     | Teams 🔻 Players /    | Admins 🔻 Sc                  | heduling 🔻 Report     | ts 🔻 Messagi    | ing Upload Setup 🔻         | Classic View     |         |            |              |      |
|---------------|----------------------|------------------------------|-----------------------|-----------------|----------------------------|------------------|---------|------------|--------------|------|
| 2024 Fall     | Team Lookup          | -                            |                       |                 |                            | Der              | no Club | / Demo Clu | ıb / Demo Re | gion |
|               | Create               |                              |                       |                 |                            |                  |         |            |              | _    |
| 🔺 Use this l  | Team Creation Matrix | th.com/iowaso                | ccer-coi/ to secure y | our Certificate | (s) of Insurance for the 2 | 024-2025 season. |         |            |              |      |
|               | Travel Requests      |                              |                       |                 |                            |                  |         |            |              |      |
| 음 Player Coun | Post Travel Changes  |                              |                       |                 | 🛷 Compliance               |                  |         |            |              |      |
| Players Assi  | Core Checking        | Dending                      | Discons destinated    |                 | Compliance Type            | Player/Admir     | n Total | Complete   | Incomplete   | View |
|               | Declare Multi Teams  | rs renaing Players Activated | iu iii                | Risk Status     | Admin                      | 4                | 0       | 4          | Q            |      |

- 2. Search for your teams
- 3. Once teams have been submitted to the League you will see a green D with a circle for team Declared into a League.

|                                |                        |                   | <b>-</b><br>S                  |                 |  |  |  |
|--------------------------------|------------------------|-------------------|--------------------------------|-----------------|--|--|--|
| EAM LOOKUP 2024 Fall 👻         |                        |                   |                                |                 |  |  |  |
|                                |                        |                   |                                |                 |  |  |  |
| Show Additional Filters 😽      |                        |                   |                                |                 |  |  |  |
| Select Region                  | Select Club            | Select Program    | Select Play Type/Level         |                 |  |  |  |
| Demo Region                    | Demo Club - 0D01     · | Demo Club         | ✓ All Play Levels              | ~               |  |  |  |
| Select Age Group               | Select Gender          | Activation Status | Search Keywords                | Search Keywords |  |  |  |
| All Age Groups                 | ✓ All Genders ✓        | No Status Filter  | ✓                              |                 |  |  |  |
|                                |                        |                   | Reset                          | Search          |  |  |  |
| Delete Selected Email Selected |                        | F                 | Page 1 of 3 Items 1 - 25 of 67 | <b>← 〈 〉 →</b>  |  |  |  |
| DEL 🖂 Team ID                  | Team Name 🔻            | Lvi Age Ci        | Club Name AD PL Coa            | ich             |  |  |  |
| OD01-01SB12-0086               | Demo U12 B May 16 Team | S B2012 D         | Jemo Club 0 0                  |                 |  |  |  |
| OD01-01SB13-0085               | Demo Club 25- G2010    | S B2013 D         | Jemo Club 0 0                  | D               |  |  |  |
|                                | D 011 W 1 D001/        | D D001/ D         |                                |                 |  |  |  |

#### **Tournament Team Report**

You can run a report to make sure all teams have been registered.

1. Click on Team Reports

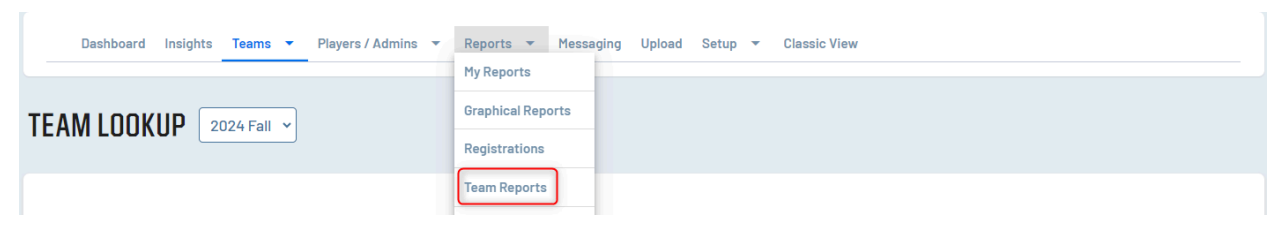

2. Select Report Type: Tournament Team Application

| TEAM |                              |                   |
|------|------------------------------|-------------------|
|      |                              |                   |
|      |                              |                   |
|      |                              |                   |
|      |                              |                   |
|      |                              |                   |
|      | Select a Club                |                   |
|      | Demo Club - D01              |                   |
|      | Select a Program             |                   |
|      | Demo Club                    |                   |
|      | Select Gender                | Select Team Level |
|      | All Genders 🗸                | <b>v</b>          |
|      | Age Group                    | Team Status       |
|      | <b>`</b>                     |                   |
|      | Report Type                  |                   |
|      | Liournament ream Application |                   |
|      | Generate Report              | Save Report       |
|      |                              |                   |
| 4    |                              |                   |

3. Click Generate Report

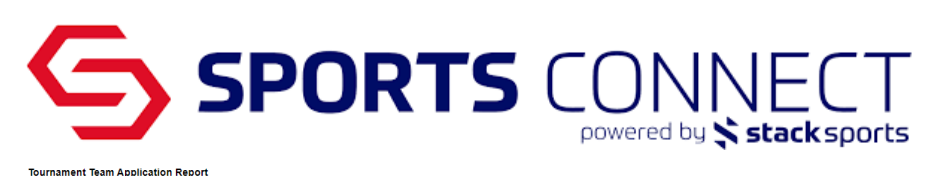

| Tournament        | District    | Association (League) | Club      | Age Group    | Team Name              | Team Code        | # of Admins | # of Players | Team Status   | Application Status | Pay Status | Pay Type | Balance Due |
|-------------------|-------------|----------------------|-----------|--------------|------------------------|------------------|-------------|--------------|---------------|--------------------|------------|----------|-------------|
| Demo State League | Demo Region | Demo Club            | Demo Club | Girls 12U    | Demo Club - G2013      | 0D01-01SG13-0075 | 0           | 0            | Not Activated | In Progress        | Unpaid     |          | \$100.00    |
| Demo State League | Demo Region | Demo Club            | Demo Club | Girls 9U/10U | Demo Club - G2014      | 0D01-01SG14-0045 | 0           | 0            | Not Activated | In Progress        | Unpaid     |          | \$100.00    |
| Demo State League | Demo Region | Demo Club            | Demo Club | Boys 12U     | Demo Club 25- G2010    | 0001-015813-0085 | 0           | 0            | Not Activated | Final Acceptance   | Unpaid     |          | \$100.00    |
| Demo State League | Demo Region | Demo Club            | Demo Club | Boys 12U     | Demo U12 B May 16 Team | 0D01-01SB12-0088 | 0           | 0            | Not Activated | Final Acceptance   | Unpaid     |          | \$100.00    |

#### 4. You can export the report and sort as needed

| 4 4 1 of 1 ▷ ▷            | Select a format V Ex      | xport | 4    |
|---------------------------|---------------------------|-------|------|
| Tournament Team Applicati | Word                      |       |      |
| Tournament                | Excel<br>PowerPoint       |       | Asse |
| Demo State League         | PDF                       |       | Demo |
| Demo State League         | TIFF file                 |       | Demo |
| Demo State League         | CSV (comma delimited)     |       | Demo |
| Demo State League         | XML file with report data |       | Demo |
| ISL Academy DEMO          | Data Feed                 |       | Demo |